RowanUniversity

Training Services www.rowan.edu/irt-training

## **BANNER 9 - REGULAR ORDER**

- Go to banner.rowan.edu.
- Login with your Rowan University Network Username and Password.
- Login to Banner 9 Administrative Pages.
- Enter FPAREQN or Requisition into the Search field (or select from My Banner shortcut).
- Type the word NEXT in Requisition field.
- Select green Go button.
- Order and Transaction Dates are already populated.
- Enter Delivery Date.
- Enter Comments if needed.
- Select Next Section button on bottom left-hand side.
- Enter Requestor/Delivery Information.
  - Enter Organization.
  - Enter Requestor Email and Phone.
  - Enter Ship To code (Use Ship To Lookup if needed).
  - Enter Attention to.
  - Select Next Section button on bottom left-hand side.
- Enter Document Text (as needed).
  - Select Related from the Menu Bar.
  - Select Document Text (FOAPOXT).
  - Select green Go button.
  - Enter document text, then down arrow to add more lines or delete button to delete any lines.
  - Select Save and Close.
  - Enter Vendor ID if you know it and tab to populate the fields or
- Use Vendor Lookup if you do not know it.
  - In the popup dialog box (Option List), choose Entity Name/ID Search (FTIIDEN).
  - In the FTIIDEN form, select the drop down filter -- Add Another Field.
  - Select Last Name.
  - Select filtering option (ie., Contains).
  - Type in the part of the Vendor Name.
  - Select Go.
  - Select correct Vendor from the list by double clicking on the vendor ID.
- If Vendor address is not correct, go to Address Type Lookup to view then select the correct vendor type and address.
- Select Next Section button on bottom left-hand side.

## **BANNER 9 - STANDING ORDER**

Enter Requisition same as Regular Order EXCEPT:

• Enter Comments and Document Text: SO for Standing Order

- Enter Commodity Code (find list of Commodity Codes at <u>rowan.edu/</u> <u>purchasing</u> under How to Purchase Goods or Services link).
  - Enter Commodity Description, Unit of Measure (U/M), Quantity and Unit Price.
  - Tab until you get back to the Description Field.
  - To add additional items, use down arrow on keyboard.
- Enter Item Text (Optional).
  - Select Related from the Menu Bar.
  - Select Item Text (FOAPOXT).
  - Select green Go button.
  - Enter item text, then down arrow to add more lines or delete button to delete any lines.
  - Select Save and Close.
- Select Next Section button on bottom left-hand side.
- Enter Accounting Information.
  - COA and FY are prefilled.
    - Enter FOAPAL:
      - Fund
      - Organization
      - Account
      - Program
  - If charging to multiple FOAPALs, place cursor in COA field and hit down arrow to enter another accounting line.
    - Enter additional FOAPAL information.
    - Select the check box for % Extended Amount and type the percentage under the USD Extended Amount for each.
  - Tab around until you get to first field under USD column to auto calculate.
  - Select Save then Next Section.
- Make sure Status reads BALANCED (or make corrections).
- Select Complete to complete or In Process to save as an incomplete requisition.

- Select Unit of Measure (U/M): Lot or Each
- Enter Quantity: 1

## BANNER REQUISITIONS Quick Reference Guide